## PayPal automatische Zahlung an Crosspaint löschen

So kannst du deine automatische Zahlung bei Paypal löschen:

## 📱 Paypal-App Senden Anfordern 1. Wallet öffnen € 2. Nach unten scrollen und "Zahlungen im Zahlungen im Einzugsverfahren Einzugsverfahren" auswählen Crosspaint 3. Die Zahlung an Crosspaint suchen und Nächste Zahlung: **5,00 €** am **30.11.2023** darauf klicken 4. Nach unten scrollen und auf "Abonnement Abonnement kündigen kündigen" klicken.

## Paypal auf dem Computer

1. Auf deine Startseite, auf "Aktivitäten" klicken.

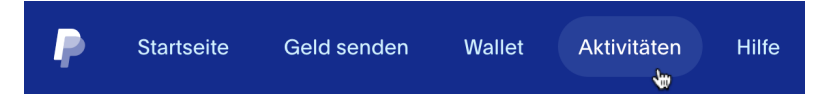

2. Die Zahlung an Crosspaint suchen und darauf klicken.

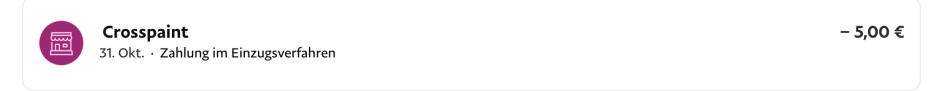

Kündigen

Aktiv (

3. Auf "Zahlungen an Crosspaint verwalten" klicken.

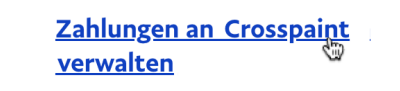

4. Auf "Kündigen" klicken

Status